## ScotEID Library

# Where to find a list of the cattle on your holding

List of cattle, holding, herd register

Written By: Debbie Dow

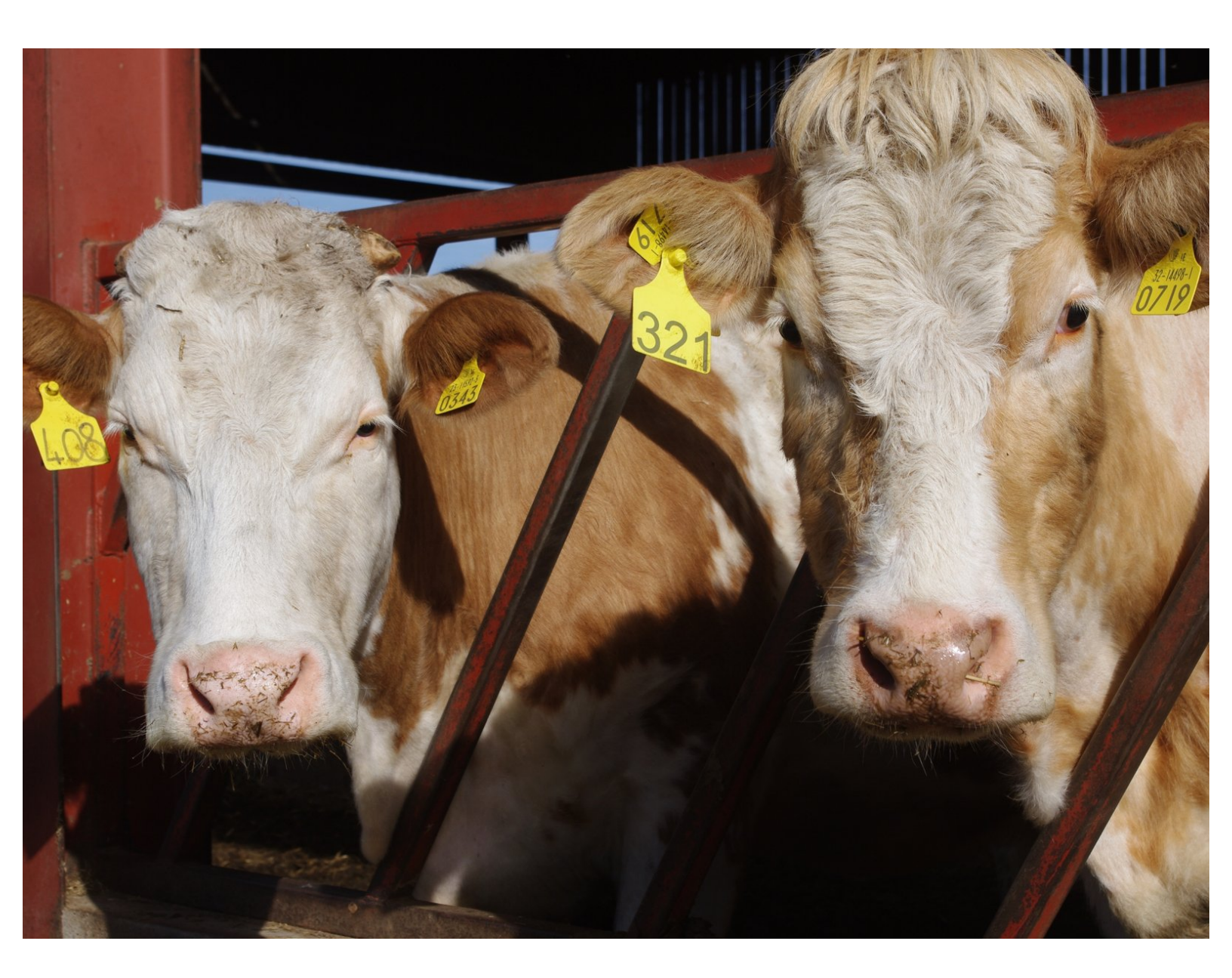

This document was generated on 2022-09-16 03:23:39 AM (MST).

#### Step 1 — The first link to your Cattle on Holding listing

| Cattle                                                                      |               |       |         |  |
|-----------------------------------------------------------------------------|---------------|-------|---------|--|
| ScotMoves+ (Birth://Draths/Sales)                                           |               |       |         |  |
| Current Cattle                                                              |               |       |         |  |
| ScotMoves+ Births                                                           | Births        | View  | Record  |  |
| ScotMoves+ Deaths                                                           | Deaths        | View  | Record  |  |
| <ul> <li>ScotMoves+ Off Movements</li> </ul>                                | On Movements  | Mieur | Departd |  |
| ScotMoves+ On Movements                                                     | On movements  | view  | Record  |  |
| CTS historic Movements                                                      | Off Movements | View  | Record  |  |
| <ul> <li>ScotMoves (Within business<br/>Movements)</li> </ul>               |               |       |         |  |
| BVD lookup                                                                  |               |       |         |  |
| <ul> <li>BVD tests</li> </ul>                                               |               |       |         |  |
| BVD PI locations                                                            |               |       |         |  |
| BVD Guidance                                                                |               |       |         |  |
| <ul> <li>Scotch Potential Eligibility Cattle<br/>Checker (SPECC)</li> </ul> |               |       |         |  |

In ScotMoves+ menu on the left, select 'Current Cattle'.

#### Step 2 — The second - from your ScotMoves+ Home Page

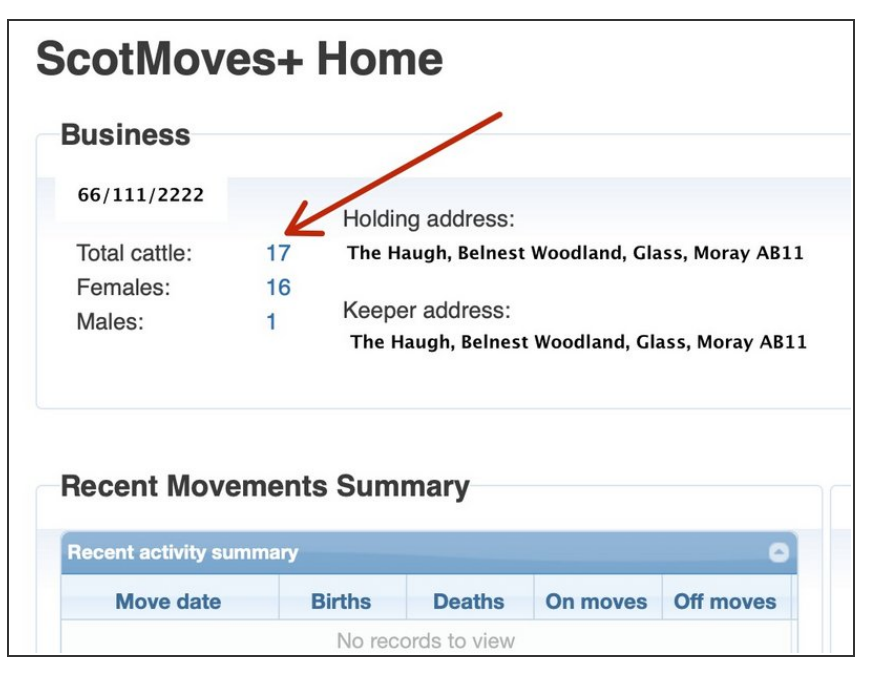

 From your ScotMoves+ Home Page, click on the number of animals at 'Total Cattle'.

This document was generated on 2022-09-16 03:23:39 AM (MST).

### Step 3 — Cattle on Holding listing

| r cattle for: All cattle in keepership: 17 |             | Show historic animals |            |            |       |        |                         |        |  |
|--------------------------------------------|-------------|-----------------------|------------|------------|-------|--------|-------------------------|--------|--|
| Hide RPS holding addr                      | ess data    |                       |            |            |       | V      | iew/Record within busin | ess mo |  |
|                                            |             |                       |            |            |       |        |                         |        |  |
| Animal ID                                  | Initial CPH | Current CPH 🗢         | DOB        | First On   | Breed | Sex    | Dam                     | BVD    |  |
| UK501489 6 00212 🕕                         | 66/         | 66/(                  | 14/05/2020 | 25/11/2020 | AAX   | Female | UK501489 1 00158 🕕      | Neg    |  |
| UK501489 1 00214 🕕                         | 66/         | 66/0                  | 18/05/2020 | 25/11/2020 | AAX   | Female | UK501489 4 00070 🕕      | Neg    |  |
| UK501619 7 00039 🕕                         | 66/         | 66/0                  | 26/02/2020 | 25/11/2020 | AAX   | Female | UK501619 3 00035 🕕      | Neg    |  |
| UK501619 2 00041 🕕                         | 66/         | 66/0                  | 10/03/2020 | 25/11/2020 | LIMX  | Female | UK501619 4 00022 🕕      | Neg    |  |
| UK503016 2 00049 🕕                         | 66/         | 66/0                  | 08/06/2020 | 25/11/2020 | SMX   | Male   | UK503005 4 00057 🕕      | Neg    |  |
| UK521807 3 00574 🕕                         | 66/         | 66/0                  | 20/03/2020 | 06/11/2020 | LIMX  | Female | UK521807 6 00521 🕕      | Neg    |  |
| UK521817 4 00574 🕕                         | 66/         | 66/(                  | 15/04/2020 | 06/11/2020 | LIMX  | Female | UK540251 2 00256 🕕      | Neg    |  |
| UK522031 4 06931 🕕                         | 66/         | 66/0                  | 14/07/2020 | 15/01/2021 | SMX   | Female | UK522031 1 03288 🕕      |        |  |
| UK522031 3 06937 🕕                         | 66/         | 66/0                  | 21/07/2020 | 15/01/2021 | LIMX  | Female | UK522031 3 05824 🕕      |        |  |
| UK522031 1 06963 🕕                         | 66/         | 66/0                  | 20/08/2020 | 15/01/2021 | LIMX  | Female | UK521563 5 03217 🕕      |        |  |
| UK523144 3 00532 🕕                         | 66/         | 66/(                  | 31/10/2011 | 17/08/2012 | AAX   | Female | UK562041 3 00689 🕕      |        |  |
| UK541108 3 00375 🕕                         | 66/         | 66/0                  | 09/04/2020 | 06/11/2020 | LIMX  | Female | UK540716 6 01281 🕕      | Neg    |  |
| UK541108 5 00377 🕕                         | 66/         | 66/0                  | 12/04/2020 | 06/11/2020 | LIMX  | Female | UK545004 7 00093 🕕      | Neg    |  |
| UK541108 5 00384 🕕                         | 66/         | 66/0                  | 20/04/2020 | 06/11/2020 | LIMX  | Female | UK541108 6 00196 🕕      | Neg    |  |
| UK582901 6 07699 🕕                         | 66/         | 66/0                  | 12/04/2020 | 06/11/2020 | CHX   | Female | UK582901 3 05785 🕕      | Neg    |  |
| UK582901 4 07739 🕕                         | 66/         | 66/0                  | 15/04/2020 | 06/11/2020 | CHX   | Female | UK582997 6 04524 🕕      | Neg    |  |
| UK582901 6 07748 🕕                         | 66/         | 66/0                  | 15/04/2020 | 06/11/2020 | CHX   | Female | UK582901 6 05102 🕕      | Neg    |  |

- Your cattle on holding listing presents each animal, it's date of birth, when it first joined the herd, breed, sex, dam and individual BVD status (if it has one).
- By clicking on the column headers, you can sort the data the column.
- For those that use ScotMoves to record within business moves, the table shows the initial CPH and current CPH. For those that are not required to record within business moves, these 2 CPH columns will always be your main holding.
- You can use the eye glass icon bottom left on the table to search. Please see the guide 'How to use the Search function on the tables'.

If you require further assistance, please contact ScotEID on 01466 794323.

This document was generated on 2022-09-16 03:23:39 AM (MST).